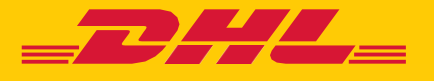

# MyDHL+

# アカウント番号使用権限の付与

DHL EXPRESS - Excellence. Simply delivered.

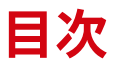

| 3 |
|---|
| _ |

アカウント番号の使用権限を付与する

付与した権限を取り下げる

付与した権限の登録内容を変更する

付与者と被付与者(出荷書類作成者)の画面比較 --------7

被付与者(出荷書類作成者)側の作業 -------8

被付与者が出荷書類を作成できない場合 -------11

# 付与者側の作業:アカウント番号の使用権限を付与する

### 事前準備:

- ① 付与するアカウント番号を 各種設定 > アカウント番号 に登録保存します
- 2 被付与者(出荷書類作成者)情報を発送管理>住所録に保存します
- 3 発送人・受取人住所を指定する場合、発送管理 > 住所録に保存します
- MyDHL+(プラス)にログインし、各種設定 > アカウント番号使用権限の付 与 をクリックします。

※権限付与するアカウント番号がeセキュア対象の場合、別途アカウント管理者の承認が必要です

| DHL Express          |                             |                                      | DHLの拠点   🔍 🛛 English                      | 日本語                                                                                          |
|----------------------|-----------------------------|--------------------------------------|-------------------------------------------|----------------------------------------------------------------------------------------------|
| ホーム 発送 追跡 発送管理 0     |                             |                                      | MyBill 各種設定                               | 上登録情報                                                                                        |
| MyDHL+へようこそ          | シップメント設定<br>配達オプション         | 個人設定<br>アカウント番号                      | インボイス設定<br>通関インボイステン<br>プレート              |                                                                                              |
| 出荷書類作成 お気に入りから作成 履歴か | 荷物の補償<br>通関手続<br>税関申告<br>集荷 | アカウント番号使用<br>権限の付与<br>eセキュア<br>梱包タイプ | シレート<br>シップメントTax ID<br>品目リスト<br>ペーパーレス取引 | <ul> <li>ヒント:</li> <li>付与者がアカウント管理者の</li> <li>場合、各種設定オプションに</li> <li>ロセキュアが表示されます</li> </ul> |
|                      |                             |                                      |                                           | ーー ビビイユアが夜小ごれます。                                                                             |

#### 2. [権限を付与] ボタンをクリックします。

| <b>DHL</b> DHL Express                     | ヘルプ DHLの拠点   Q, English   日本語 •                                                                                                    |
|--------------------------------------------|----------------------------------------------------------------------------------------------------|
| ホーム 発送 追跡 発送                               | 送管理 0 MyBill 各種設定 上 登録情報                                                                                                    |
| 各種設定                                       |                                                                                                    |
| <ul><li>シップメント設定</li><li>初期設定の管理</li></ul> | アカウント番号使用権限の付与                                                                                                    |
| 個人設定<br>アカウント番号                            | お客様のアカウント払いで出荷する権限を付与することができます。お客様のMyDHL+作成履歴から被付与者の出荷状況<br>を確認することができ、利便性とセキュリティに考慮したサービスです。お客様ご自身が他のアカウント番号保持者より<br>使用権限が与えられているかどうかを確認することもできます。 |
| アカウント番号使用権限の付与                             | ☑ 詳細を見る                                                                                                    |
| 梱包タイプ                                      | すべて ・ 検索 Q                                                                                                    |
| リファレンス                                     |                                                                                                    |
| プリンター設定                                    |                                                                                                    |
| 通知とシェア                                     | 付与名 アカウント番号 被付与者 ▼ 見積もり非表示 許可内容 条件設定                                                                                                    |

**3.** アカウント番号の使用権限を付与する出荷書類作成者を設定します。住所録 アイコンをクリックし、登録した住所を選択します。

| 権限を付与<br>名前<br>LEO IIKOMU                                                                         | () チー・<br>住所録の保存名が自動的に反<br>します。※被付与者にも表<br>示されますので、お客様から<br>の出荷依頼だと分かりやすい<br>名称に変更してください |
|---------------------------------------------------------------------------------------------------|------------------------------------------------------------------------------------------|
|                                                                                                   |                                                                                          |
| leo.iikomu@dhl.com<br>▲ 指定した作成者はMyDHL+に登録がありませ<br>ん。お客様のアカウント番号で出荷書類を作成<br>する場合、MyDHL+に登録する必要がありま | 指定した付与者のEメールア<br>ドレスがMyDHL+に登録され<br>ていない場合表示されます                                         |
| す。<br>配信メールの言語を選択:<br>English                                                                     | <b>ヒント:</b><br>指定したEメールアドレスが<br>登録されている国により、選<br>択可能な言語が可変します                            |

ヒント:

### 4. 使用権限を付与するアカウント番号情報を設定します。

| 使用権限を付与するアカウ                                                                                                    | ント番号                                                   | 情報を設定します。  | ヒント:                                           |
|----------------------------------------------------------------------------------------------------|--------------------------------------------------------|------------|------------------------------------------------|
| 発送人アカウント                                                                                                    | 閉じる                                                    | 関税/消费税:    | ● 各種設定 > アカウント番号に<br>型じ 登録されている番号がドロッ          |
| <ul> <li>一つ選択</li> <li>□ 上記アカウントの番号で運送料金を支払い</li> </ul>                                                                                   | t t                                                    | 受取人払い(初期値) | <ul> <li>・ プダウンリストで表示されま</li> <li>す</li> </ul> |
| <b>運送料金:</b><br>一つ選択                                                                                                    | *                                                      |            | <u><br/>注音・</u>                                |
| アカウント番号の表示方法                                                                                                    |                                                        |            | マスクしない番号と保存名]<br>を選択した場合、被付与者に                 |
| - つ 選択                                                                                                    | <ul> <li>*</li> <li>*</li> <li>*</li> <li>*</li> </ul> | 番号と保存名     | アカウント番号そのものが開<br>示されます                         |
| 見積もり金額の表示/非表示                                                                                                    | マスクした番                                                 | 号          | [保存名]は、アカウント番号                                 |
| <ul> <li>         ・● 非表示 - 見積もり金額を表示しません。         <ul> <li>             ・キニ、 見積もり金額を表示します             ・             ・</li></ul></li></ul> | 保存名                                                    |            | を保存する際に指定可能です                                  |
| ○ 衣小・元頃つり並顔を衣示します。                                                                                                    |                                                        |            |                                                |

5. 発送人・受取人住所情報を設定します。

出荷書類の作成時の使用条件

| 作成時に使用する発送人/受取人 |          | [ <b>住所指定なし</b> ] を選択した場<br>一 合、被付与者は住所入力の制 |
|-----------------|----------|---------------------------------------------|
| 発送人             | 受取人      | 限を受けません                                     |
| 一つ選択            | ▼ * 一つ選択 | [ <b>指定した住所のみ</b> ] を選択し                    |
|                 | 住所指定なし   | を場合、指定された一か所の                               |
|                 | 指定した住所のみ | 住所以外は使用できません                                |
|                 |          | 1                                           |

6. 出荷書類の作成時に、**重量・個数・集荷先住所・リファレンス**に制限を掛 ける場合は [はい] ボタンを選択し、設定します。※オプション

| いいえ          | tu 🗸                                                  | ヒント:                                                                               |
|--------------|-------------------------------------------------------|------------------------------------------------------------------------------------|
| 重重・個数の上限値を設定 | 使用条件の制限値を設定<br>✓ 集荷先住所の変更を許可しない<br>✓ リファレンスを入力必須項目に設定 | 集荷先住所の変更を許可しな<br>い場合、発送人住所と集荷先<br>住所は同一となります<br>※本設定を使用する場合は、発送<br>人住所を指定する必要があります |

7. 設定完了後、利用規約をご確認の上、[保存してメールを送信] ボタンをク リックします。 Т

| 被付与者へのメッセージ                       |                                                |                               |
|-----------------------------------|------------------------------------------------|-------------------------------|
| メールにフリーワードのメッセージを追記               | することができます                                      | 日本語や中国語など、全用メ                 |
| Please register MyDHL+ and prepa  | re shipping documents                          | 学はこ使用いただけません。<br>半角英数のみ入力可能です |
| ▲ <u>利用規約</u> に同意し、見積もり金額の        | 2表示/非表示を含む上記の設定を承認します。                         |                               |
|                                   | キャンセル(保存                                       | 子してメールを送信                     |
|                                   |                                                |                               |
| 以下メッセーシか表                         | 示されたら、作業は元子です。                                 |                               |
|                                   | <br>田本 (1) (1) (1) (1) (1) (1) (1) (1) (1) (1) |                               |
| アカウント番号使用権限の付与                    | 図 6+1441C.元心                                   |                               |
| アカウント番号使用権限の付与                    | IN BHINE(元)<br>すべて ▼ 検索 Q                      |                               |
| アカウント番号使用権限の付与                    | ■ FFRECES<br>「すべて ▼ 検索 Q                       |                               |
| アカウント番号使用権限の付与<br>相包タイプ<br>リファレンス | ■ B+A42CED<br>すべて                              |                               |

### 付与者側の作業:付与した権限を取り下げる

 MyDHL+(プラス)にログインし、各種設定 > アカウント番号使用権限の付与 をクリックします

| DHL Express           |                             | へルプ                                  | DHLの拠点   Q,   English   日本語 ●     |
|-----------------------|-----------------------------|--------------------------------------|-----------------------------------|
| ホーム 発送 追跡 発送管理 🕕      |                             |                                      | MyBill 各種設定 1 登録情報                |
| MyDHL+へようこそ           | シップメント設定<br>配達オプション         | 個人設定<br>アカウント番号                      | インボイス設定<br>通関インボイステン<br>ブレート      |
| 出荷書類作成 お気に入りから作成 屈歴から | 荷物の補償<br>通関手続<br>税関申告<br>集荷 | アカウント番号使用<br>権限の付与<br>eセキュア<br>梱包タイプ | シップメントTax ID<br>品目リスト<br>ペーパーレス取引 |

2. [取り下げ] リンクをクリックします。

| アカウント番号使用権限の付与                                                                                                    |                                  |         |                                 |         |  |
|----------------------------------------------------------------------------------------------------|----------------------------------|---------|---------------------------------|---------|--|
| お客様のアカウント払いで出荷する権限を付与することができます。お客様のMyDHL+作成履歴から被付与者の出荷状況を確認<br>することができ、利便性とセキュリティに考慮したサービスです。お客様ご自身が他のアカウント番号保持者より使用権限が与<br>えられているかどうかを確認することもできます。 |                                  |         |                                 |         |  |
| ▶ 詳細を見る                                                                                                    |                                  |         |                                 |         |  |
| すべて・ 検索                                                                                                    | すべて     ・     Q                  |         |                                 |         |  |
| 権限を付与した出荷書類作成者リ                                                                                                    | スト                               |         | ヘルプ                             | ■ 権限を付与 |  |
| 付与名 アカウント番号                                                                                                    | 被付与者▼                            | 見積もり非表示 | 許可内容                            | 条件設定    |  |
| DHLIRON 96XXXXXXX                                                                                                    | Leo IIKOMU<br>leo.iikomu@dhl.com | はい      | 住所指定なし: Blanket<br>付与日 2024/3/7 | いいえ     |  |
| Q Whitelist status                                                                                                    |                                  |         |                                 | 取り下げ 編集 |  |
| 1-1/1                                                                                                    |                                  |         |                                 |         |  |

3. [続行] ボタンをクリックします

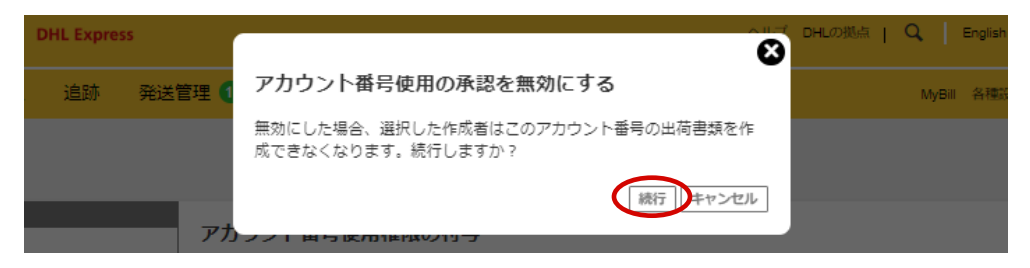

4. 以下メッセージが表示されたら、作業は完了です。

| <b></b> DHL Express |                   |
|---------------------|-------------------|
| ホーム 発送 追跡           | 発送管理 0            |
| プリンター設定             | → 承認を無効にしました      |
| 通知とシェア<br>インボイス設定   | 権限を付与した出荷書類作成者リスト |

### 付与者側の作業:付与した権限の登録内容を変更する

 MyDHL+(プラス)にログインし、各種設定 > アカウント番号使用権限の付与 をクリックします

| <b>DHL Express</b>    |                             | へルブー                                 | DHLの拠点   🔍 🛛 English   日本語 🏾 🌒    |
|-----------------------|-----------------------------|--------------------------------------|-----------------------------------|
| ホーム 発送 追跡 発送管理 🕕      |                             |                                      | MyBill 各種設定 👤 登録情報                |
| MyDHL+へようこそ           | シップメント設定<br>配達オプション         | <sub>個人設定</sub><br>アカウント番号           | インボイス設定<br>通関インボイステン<br>ブレート      |
| 出荷書類作成 お気に入りから作成 屈屈から | 荷物の補償<br>通関手続<br>税関申告<br>集荷 | アカウント番号使用<br>権限の付与<br>eセキュア<br>梱包タイプ | シップメントTax ID<br>品目リスト<br>ペーパーレス取引 |

### 2. [編集] リンクをクリックします。

| アカウント番号使用権限の       | )付与                              |         |                                 |         |  |
|--------------------|----------------------------------|---------|---------------------------------|---------|--|
|                    |                                  |         |                                 |         |  |
| ▶ 詳細を見る            |                                  |         |                                 |         |  |
| すべて・ 検索            | ٩                                |         |                                 |         |  |
| 権限を付与した出荷書類作成者リ    | スト                               |         |                                 | 権限を付与   |  |
| 付与名 アカウント番号        | 被付与者▼                            | 見積もり非表示 | 許可内容                            | 条件設定    |  |
| DHLIRON 96XXXXXXX  | Leo IIKOMU<br>leo.iikomu@dhl.com | はい      | 住所指定なし: Blanket<br>付与日 2024/3/7 | いいえ     |  |
| Q Whitelist status |                                  |         |                                 | 取り下げ 編集 |  |
| 1-1/1              |                                  |         |                                 |         |  |

3. 付与された権限の登録内容が表示されます。必要な箇所を編集後、画面右下の [保存してメールを送信] ボタンをクリックします。

| 承認を編集              |          | < 戻る     |
|--------------------|----------|----------|
|                    |          | 承認を取り消す  |
| 名前                 | 付与名      |          |
| Leo IIKOMU         | DHL IRON | <b>~</b> |
| □法人                | 詳細       |          |
| Eメールアドレス           |          |          |
| leo.iikomu@dhl.com |          |          |

4. 以下メッセージが表示されたら、作業は完了です。

| アカウント番号使用権限の付与 | ② 詳細を見る     |
|----------------|-------------|
| 梱包タイプ          | すべて     ・   |
| リファレンス         | ✓ 承認を更新しました |
| プリンター設定        |             |

# 付与者と被付与者(出荷書類作成者)の画面比較

### 付与者の画面

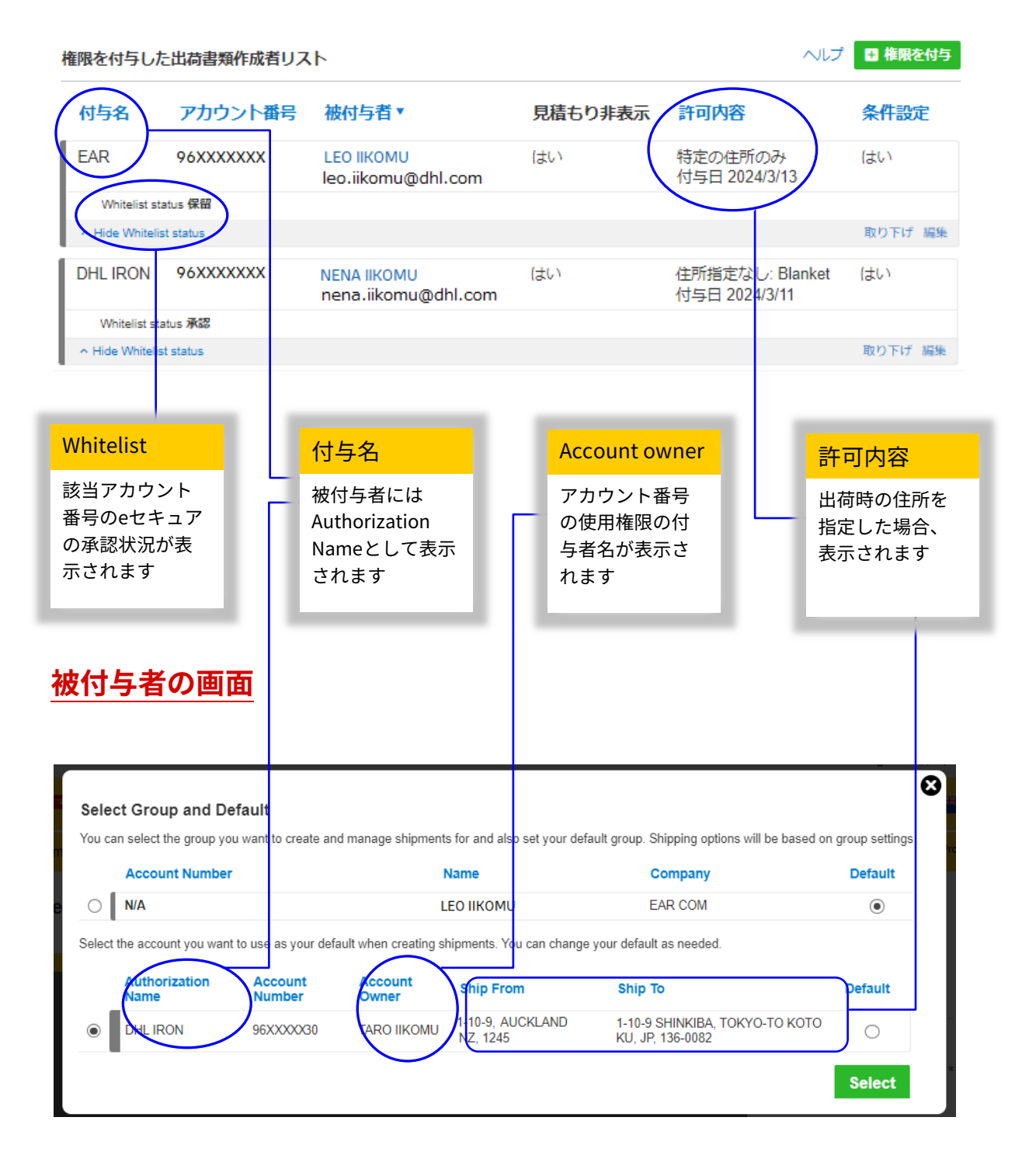

# 被付与者(出荷書類作成者)側の作業

- アカウント番号の使用権限の付与はEメールにて通知されます。
   件名: Authorization to Use DHL Account
   送信元: noreply@dhl.com
- **2.** メール本文にある [Login to MyDHL+] ボタンをクリックし、MyDHL+ヘログ インしてください。

※本機能を使用して出荷する場合、被付与者はMyDHL+で出荷書類を作成する必要があります

| _DHL_                                       |                                            | Help and Support    | ヒント:                                  |
|---------------------------------------------|--------------------------------------------|---------------------|---------------------------------------|
| Express                                     |                                            |                     | 発送人住所を指定した場合に                         |
| Dear NENA IIKOMU,                           |                                            |                     | 表示されます                                |
| DHI SPRAY ITD has out ho                    | rized you to use their I                   |                     |                                       |
| t for creating shipments in                 | MvDHL+.                                    | one express account | ヒント:                                  |
|                                             | ,                                          |                     | 受取人住所を指定した場合に                         |
| Account can be used to ship                 |                                            |                     | 表示されます                                |
| Ship From                                   | Ship To                                    |                     |                                       |
|                                             |                                            |                     |                                       |
| LAR COM                                     |                                            |                     |                                       |
| 1 10 5                                      | 1-10-9 SHINKIE                             |                     |                                       |
| AUCKLAND                                    | TOKYO-TO KOTO                              | O KU                |                                       |
|                                             | TOKYO                                      |                     |                                       |
| New Zealand                                 | Japan                                      |                     |                                       |
| 1245                                        | 136-0082                                   |                     | 1                                     |
| Duties and Taxes                            | Transportation                             | Charges             | ヒント:                                  |
| Will be paid with: RECEIVER                 | _WILL_P Will be paid with                  | h:                  | 出荷書類作成に制限値を設定                         |
| AY                                          |                                            |                     | した場合、こちらに表示され                         |
| Shipments can be created with               | the following limits                       |                     | £ 9                                   |
| Pickup Address (within pickup Co            | untry)                                     |                     |                                       |
| Maximum package weight 10 F                 |                                            |                     | 1                                     |
| Maximum number of packages 7                |                                            |                     | ヒント:                                  |
|                                             |                                            |                     | 被付与者のEメールアドレス                         |
| Message from TARO IIKOM                     | U                                          |                     | がMyDHL+に登録がない場合                       |
| Please send the order#012                   | 299 VIA DHL                                |                     | は、[Register for MyDHL+]<br>ギタンが妻子されます |
|                                             |                                            |                     | ホタンが私がされより                            |
|                                             | ogin to MyDHL+                             |                     |                                       |
| Contact TARO IIKOMU if you have ar          | iy questions.                              |                     |                                       |
| DHL SPRAY LTD                               |                                            |                     | ヒント:                                  |
| 0120709570                                  |                                            |                     | 付与者の連絡先が表示されま                         |
| Regards,                                    |                                            |                     | す                                     |
| MyDHL+ Team                                 |                                            |                     |                                       |
| Please do not                               | reply to this email – inbox is not monitor | red.                |                                       |
| and the second                              |                                            |                     |                                       |
| A DECK OF A                                 | 241                                        |                     |                                       |
|                                             | EXPRESS                                    |                     |                                       |
| Terms of Use   Privacy Notice   Terms and C | conditions of Carriage                     | 2024 © DHL Group    |                                       |

**3.** 被付与者は、ご自身のMyDHL+プロファイルから、被付与者としてのプロ ファイルに切り替える必要があります。[**Group 1**] をクリックします。

|      |            |             |                                                       | Shipping For: Group 1 >                                                        |
|------|------------|-------------|-------------------------------------------------------|--------------------------------------------------------------------------------|
| _22  | HL_        | DHL Express | Help                                                  | p and Support Find a location   Q English                                      |
| Home | Ship       | Track       | Manage Shipments 🧕                                    | My Shipment Settings 👤 My Profile                                              |
| Weld | ome to     | MyDHL       |                                                       |                                                                                |
| Cr   | eate a New | / Shipment  | Create from Favorite Create from Past Schedule a Pick | Rup Get Quote My Shipments<br>Past 90 days of activity<br>> View All Shipments |

### 切り替えのためのスイッチャーが表示されます。ラジオボタンで使用する プロファイルを選択し、[Select] ボタンをクリックします。

|   | an select the group you | i want to create an | d manage shipment | s for and also set your defa | ault group. Shipping options will be based on | group setting: | ◎ 替えることにより、 |
|---|-------------------------|---------------------|-------------------|------------------------------|-----------------------------------------------|----------------|-------------|
|   | Account Number          |                     |                   | Name                         | Company                                       | Default        | 時に表示されるプロ   |
| 0 | N/A                     |                     | L                 | EO IIKOMU                    | EAR COM                                       | ۲              | を変更でさまり     |
|   | Authorization           | Account<br>Number   | Account<br>Owner  | Ship From                    | Ship To                                       | Default        |             |
| - |                         |                     |                   |                              |                                               |                |             |

**5.** Whitelist status Approved (承認) であれば、出荷書類の作成が可能です。

|     |              |           |                      |                  | (                 | Whitelist status App | proved Sh     | ipping For: DHL IRON Y                                           |
|-----|--------------|-----------|----------------------|------------------|-------------------|----------------------|---------------|------------------------------------------------------------------|
| _2  | DHL_         | DHL Expre | 55                   |                  | Help and          | Support Find a loca  | ation   Q     | English 🚟                                                        |
| Hor | ne Ship      | Track     | Manage Shipments     | 0                |                   | My                   | / Shipment Se | ttings 👤 My Profile                                              |
| W   | elcome to    | o MyDHI   | _+                   |                  |                   |                      |               |                                                                  |
|     | Create a New | Shipment  | Create from Favorite | Create from Past | Schedule a Pickup | Get Quote            |               | My Shipments<br>Past 90 days of activity<br>> View All Shipments |

✓ 住所制限を設けた場合:付与者側では入力が制限され、住所録から指定 の住所のみ選択可能となっています。

| DHL IRON Switch Group |           |                                       | Switch Group |
|-----------------------|-----------|---------------------------------------|--------------|
| From                  |           | То                                    |              |
| Full Name             | t⇒ Switch | Full Name<br>First Name and Last Name | 5            |
| Business Contact      |           | Business Contact                      |              |
| Company 🕄             |           | Company 🟮                             | *            |
|                       |           |                                       |              |

# ✓ リファレンスを必須に設定した場合:入力が必須になります ※文字数やフォーマット等の指定はできません

Add Shipment References

| Your first reference will appear on your shipping label/waybill. All additional reference | es will not show on shipping |
|-------------------------------------------------------------------------------------------|------------------------------|
| Reference (appears on shipping label/waybill)                                             | *                            |
| Required                                                                                  |                              |
| Add Reference                                                                             |                              |

### ✓ 個数・重量に制限を設けた場合:制限値を超えるとエラーになります

| Select Packaging          |                               |                                            | Tips for Weighing and Measurin |
|---------------------------|-------------------------------|--------------------------------------------|--------------------------------|
| Packaging<br>Box 2 (Flat) | Cuantity Weight               | Dimensions<br>× kg 34.00 × 33.00 × 6.00 cm |                                |
|                           | Maximum 10                    |                                            | 🖬 Save 🛛 🔓 Cop                 |
|                           |                               | Total Packages: 12 Total Weight: 18 K      | G Add Another Package          |
| Exceeds maximum           | number of packages (7) allowe | d per shipment                             |                                |
|                           |                               |                                            |                                |

#### ✓ 集荷住所の変更を不可とした場合:集荷住所は固定となり、被付与者は 変更することができません

| I'm sending my shipment on ()<br>March<br>15 | Earliest<br>9:30        | Pickup Window – W | hen courier may arrive a  | nd shipment is ready                     | Latest<br>14:00 |
|----------------------------------------------|-------------------------|-------------------|---------------------------|------------------------------------------|-----------------|
| Edit                                         | 9:30                    | 10:30             | 11:45                     | 12:45                                    | 14:00           |
|                                              |                         | Please allow at   | least 90 minutes for your | r Pickup Window                          |                 |
| Where should the courier pick up the ship    | oment?                  |                   | Pic                       | kup Address                              |                 |
| Select One                                   |                         | •                 | 150                       | TIKOMU                                   |                 |
| Total Pickup Weight                          | kg                      |                   | EEU<br>EAR<br>TES'<br>AUC | COM<br>T SHIPMENT: 1-10-9<br>KLAND, 1245 |                 |
| Instructions for the courier                 |                         |                   | +64 :                     | 21 222 222                               |                 |
| Provide other instructions you'd lik         | te the courier to recei | ve 🖉              | Mak                       | ke my default pickup addres              | 55              |
| Disclaimer and Important Details             | S                       |                   |                           |                                          |                 |

# 被付与者が出荷書類を作成できない場合:

- ✓ 使用権限を付与するアカウント番号が eセキュアされていた 場合、アカウント管理者の承認が必要です
- Whitelist statusが [Pending]または [Rejected] の場合、被付与者は出荷書 類を作成できません。お支払いアカウント番号の選択の画面でエラーが表示 され、先に進むことができません。

|                                                                                                    | Whitelist status Pending Shipping For: DHL IRON ~ |
|----------------------------------------------------------------------------------------------------|---------------------------------------------------|
| DHL Express                                                                                          | Help and Support Find a location   Q English      |
| Home Ship Track Manage Shipments 0                                                                   | My Shipment Settings 👤 My Profile                 |
| Box 2 (Flat) - 1 Piece - 1.5 kg (34 X 33 X 6 cm)                                                     | Cancel Save for Later                             |
| How will you pay?                                                                                    |                                                   |
| How will you pay for transportation charges?                                                         |                                                   |
| The use of this account for this shipment requires approval by                                       |                                                   |
| account administrator. For an urgent shipment, we have sent you an email with approval instructions. |                                                   |

- 2. 被付与者はアカウント管理者の承認が下りるまでお待ちください。
- eセキュアのアカウント管理者には、DHLから承認依頼のメールを配信しており ますが、必要に応じてアカウント管理者に状況をご確認ください。
- アカウント管理者の承認が下りると、被付与者に以下メールが配信されます。
   件名: MyDHL+ Authorized Account Usage Your eSecure Request Approval (GAU01)
   送信元: esecure@dhl.com

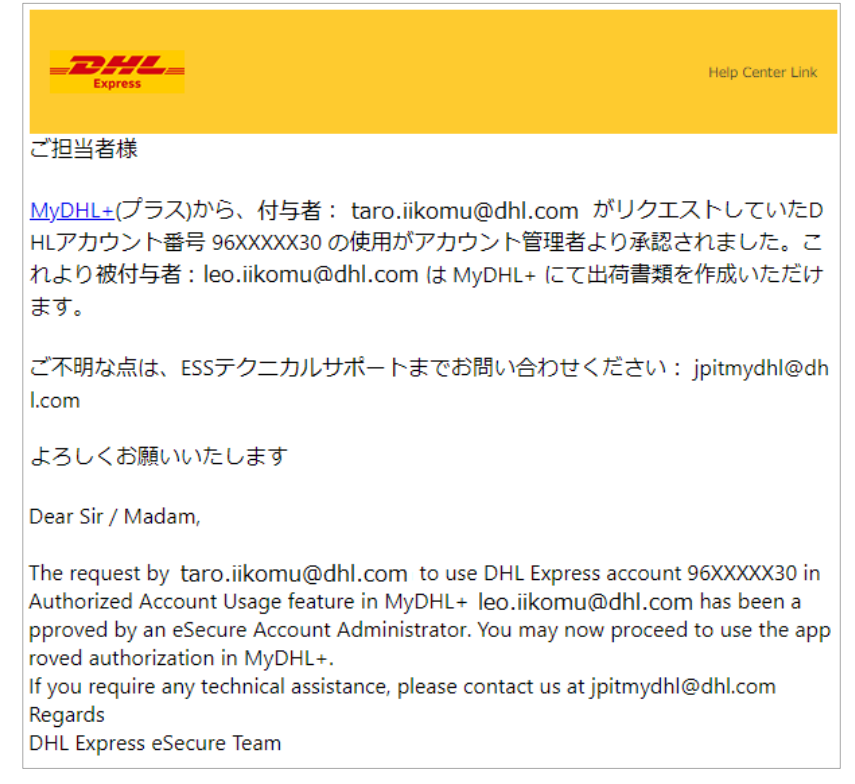

〒140-0002 東京都品川区東品川1-37-8

DHLジャパン株式会社